# Apple Mail Setup

By IT Support

Updated: April 9th, 2024

## Before we begin

- Your device must be secured with a 6-digit PIN or Face ID/Touch ID.
- First time users, your domain account password needs to be changed before starting.
- In this guide, substitute example@company.com with your user principal name (UPN).
- This guide works with iPhones that have iOS 14 and later installed.

## What is your UPN?

- Your UPN is the combination of your username and company domain.
- Your external email address remains the same.

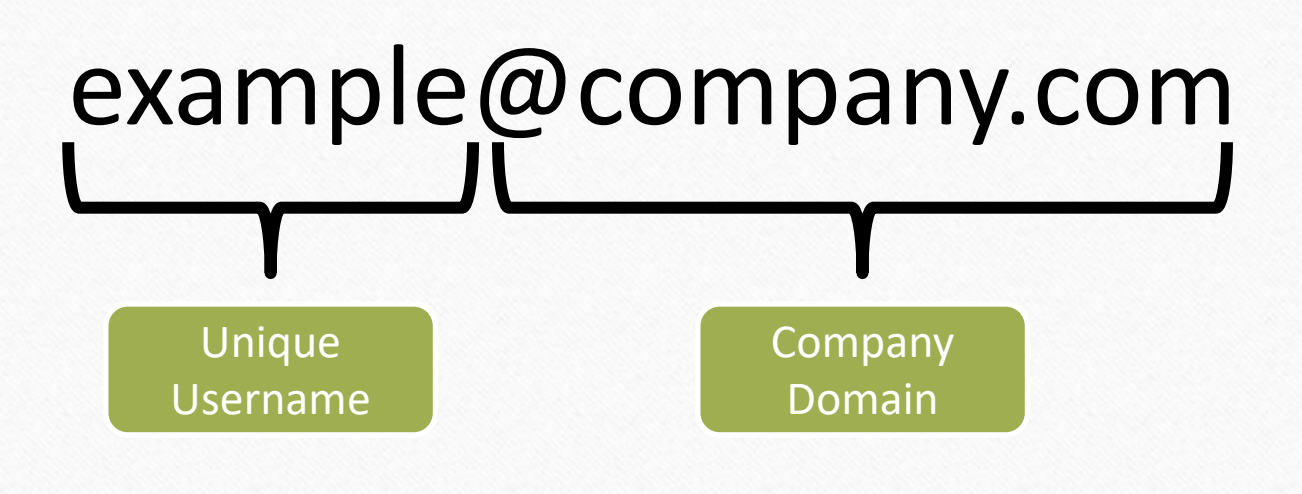

#### **Open Settings**

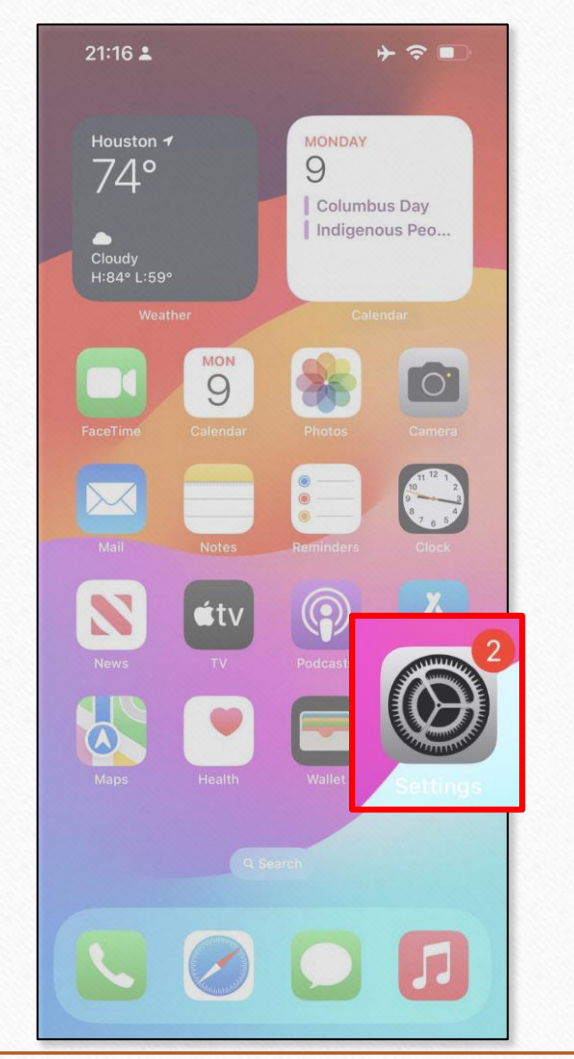

#### 21:17 🛓 ┝ ╤ ■) Passwords Mail $\sim$ Contacts Calendar Notes Reminders 🙋 Freeform Voice Memos ----S. Phone No SIM > Messages ■ FaceTime Safari News Stocks Contraction Weather Translate Maps Compass Measure

#### Tap Accounts ┝ ╤ ■) 21:17 🛓 Settings Mail ALLOW MAIL TO ACCESS Siri & Search ((<sub>1</sub>)) Cellular Data PREFERRED LANGUAGE Language English > Accounts 1 > MESSAGE LIST Preview 2 Lines > Show To/Cc Labels Swipe Options MESSAGES Ask Before Deleting **Privacy Protection** Follow Up Suggestions THREADING

Organize by Thread

Collapse Read Messages

#### Scroll down > Tap Mail

#### Tap Add Account

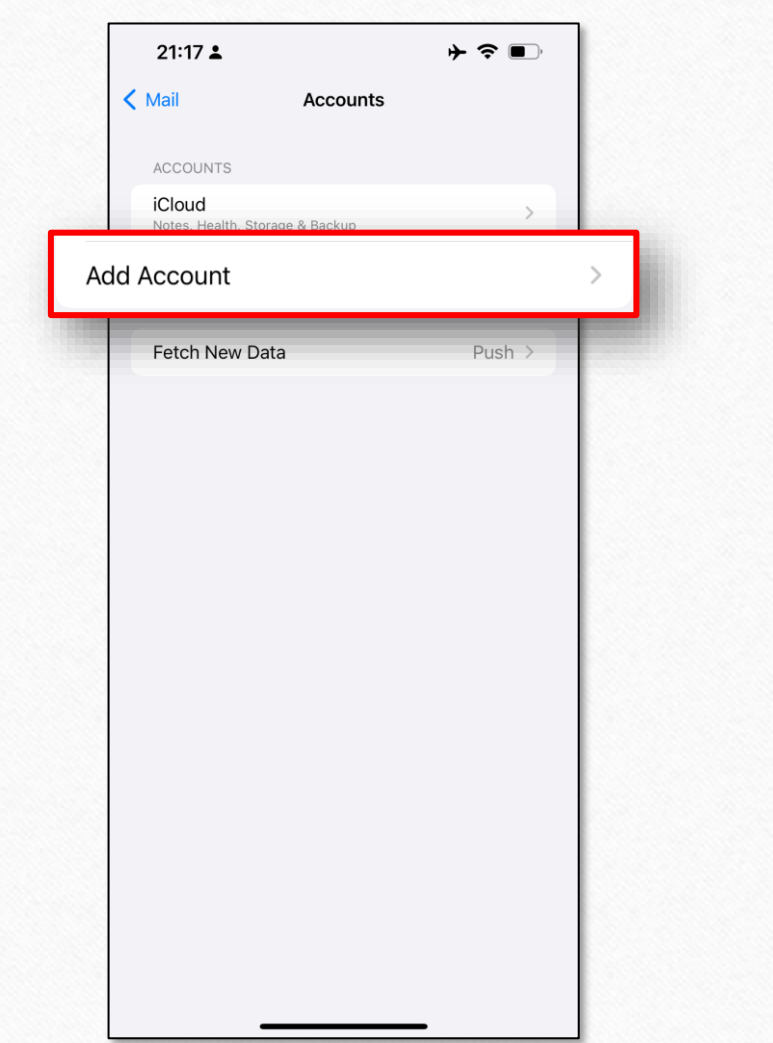

#### Tap Microsoft Exchange

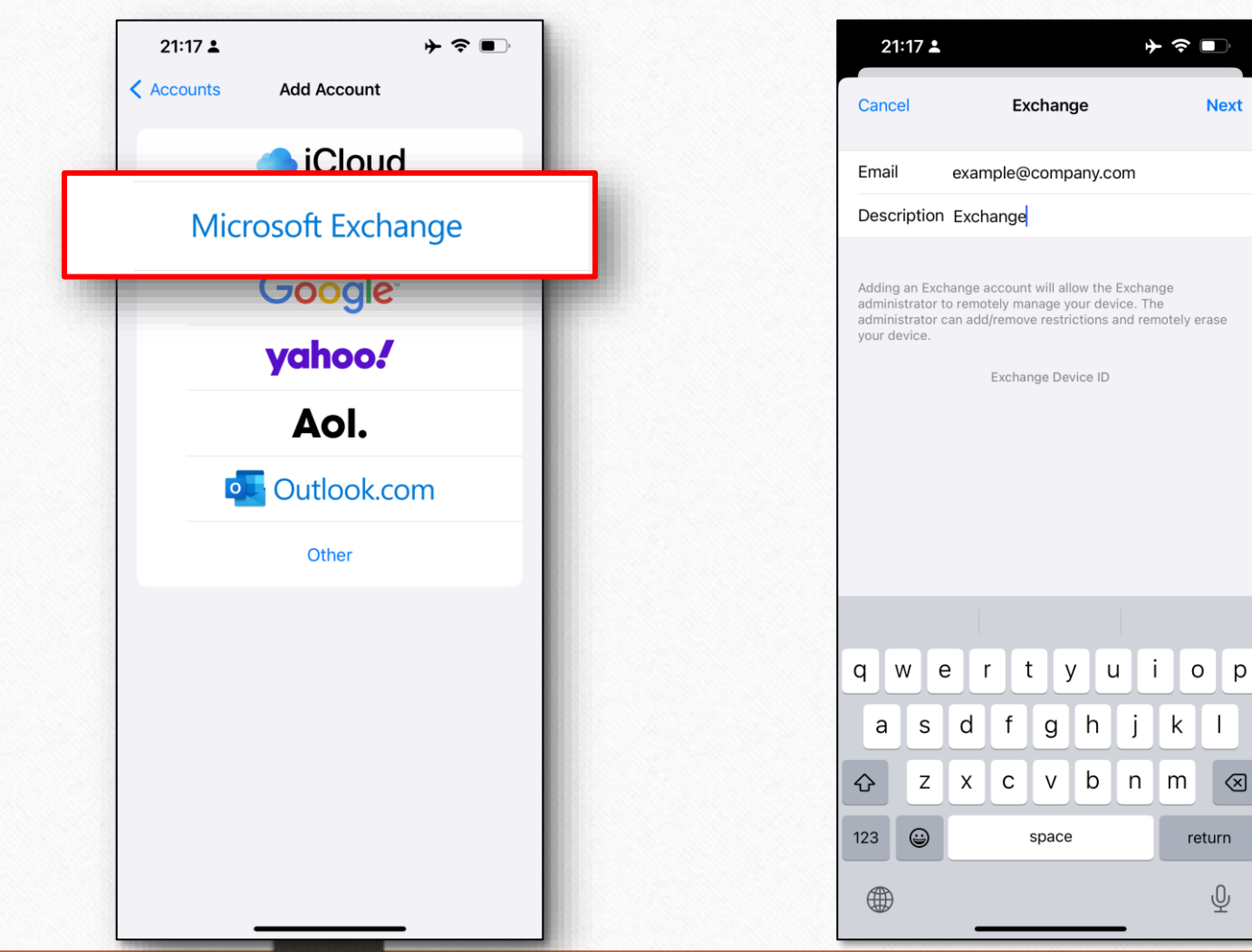

#### Enter your UPN

Ŷ

### Tap Continue

| escription Exchange<br>ding an Exchange account will allow the Exchange<br>ministrator to remotely manage your device. The<br>ministrator can add/remove restrictions and remotely erase<br>ar device<br>"Settings" Wants to Use<br>"windows.net" to Sign In<br>This allows the app and website to<br>share information about you.<br>Cancel<br>Continue | nail example@con                                                                                                 | npany.com                                                                    |
|----------------------------------------------------------------------------------------------------|----------------------------------------------------------------------------------------------------|------------------------------------------------------------------------------|
| "Settings" Wants to Use<br>"windows.net" to Sign In<br>This allows the app and website to<br>share information about you.<br>Cancel                                                                                                    | dding an Exchange account will<br>dministrator to remotely manag<br>dministrator can add/remove re<br>our device | I allow the Exchange<br>re your device. The<br>strictions and remotely erase |
|                                                                                                    | "Settings" W<br>"windows.ne<br>This allows the ap<br>share informati                                             | Vants to Use<br>et" to Sign In<br>op and website to<br>ion about you.        |
|                                                                                                    | _                                                                                                    |                                                                              |
|                                                                                                    |                                                                                                    |                                                                              |

#### Enter your domain password

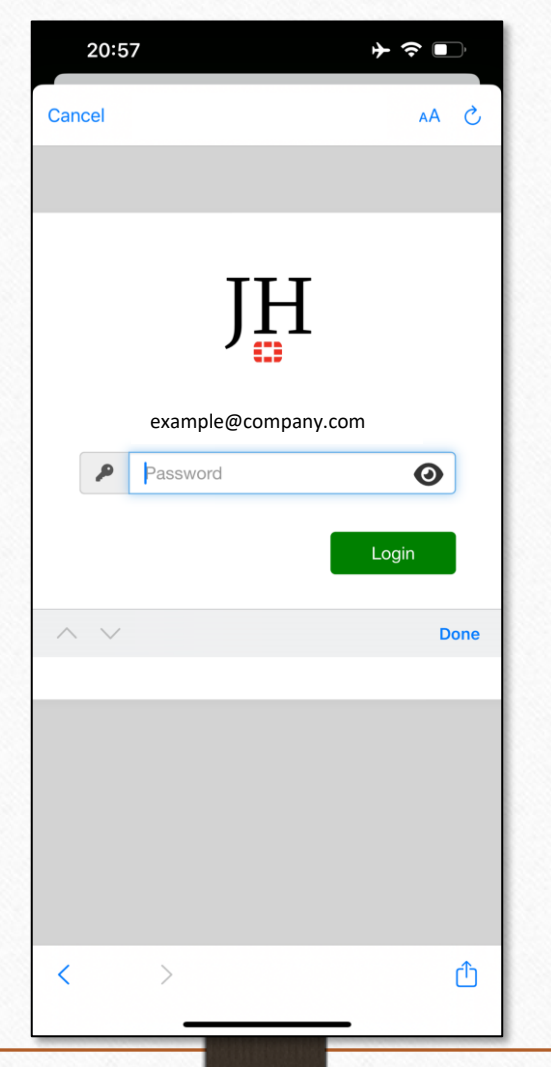

### Approve or Enter Token **→** ≎ ∎ 20:57 S AA Cancel Ψ Confirm on Your Mobile Device or Enter Token Code example@company.com 0 P Token Code Done Not example@company.com , ? Sign in as a different user ᠿ <

#### Tap Continue

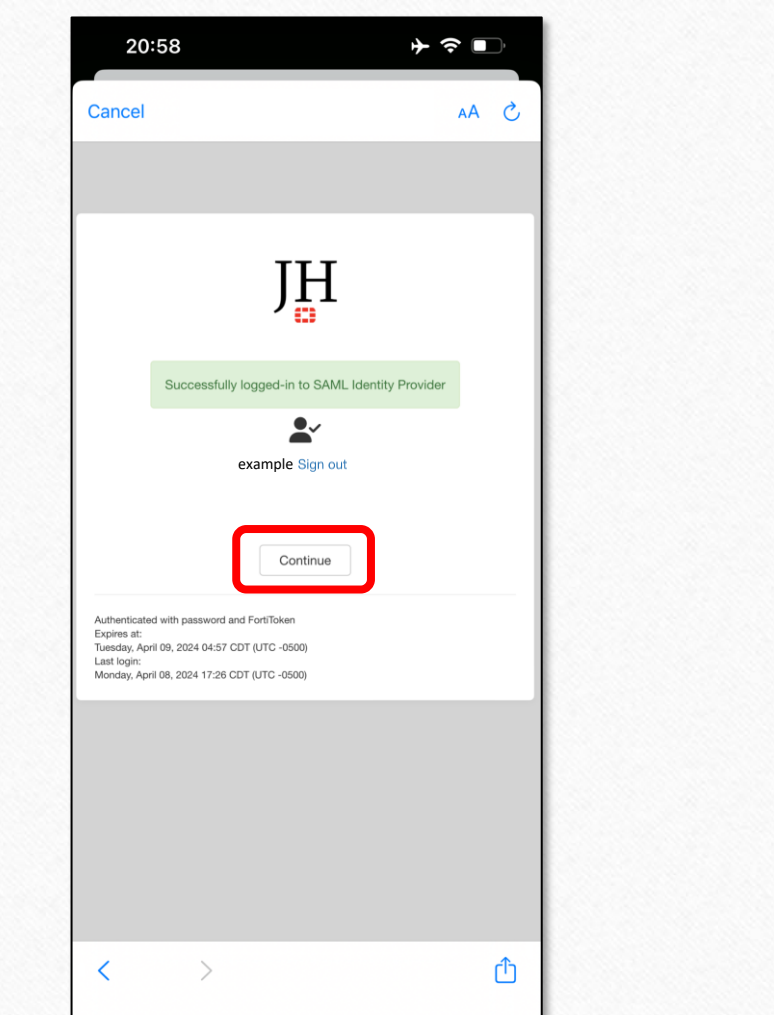

#### Tap Continue

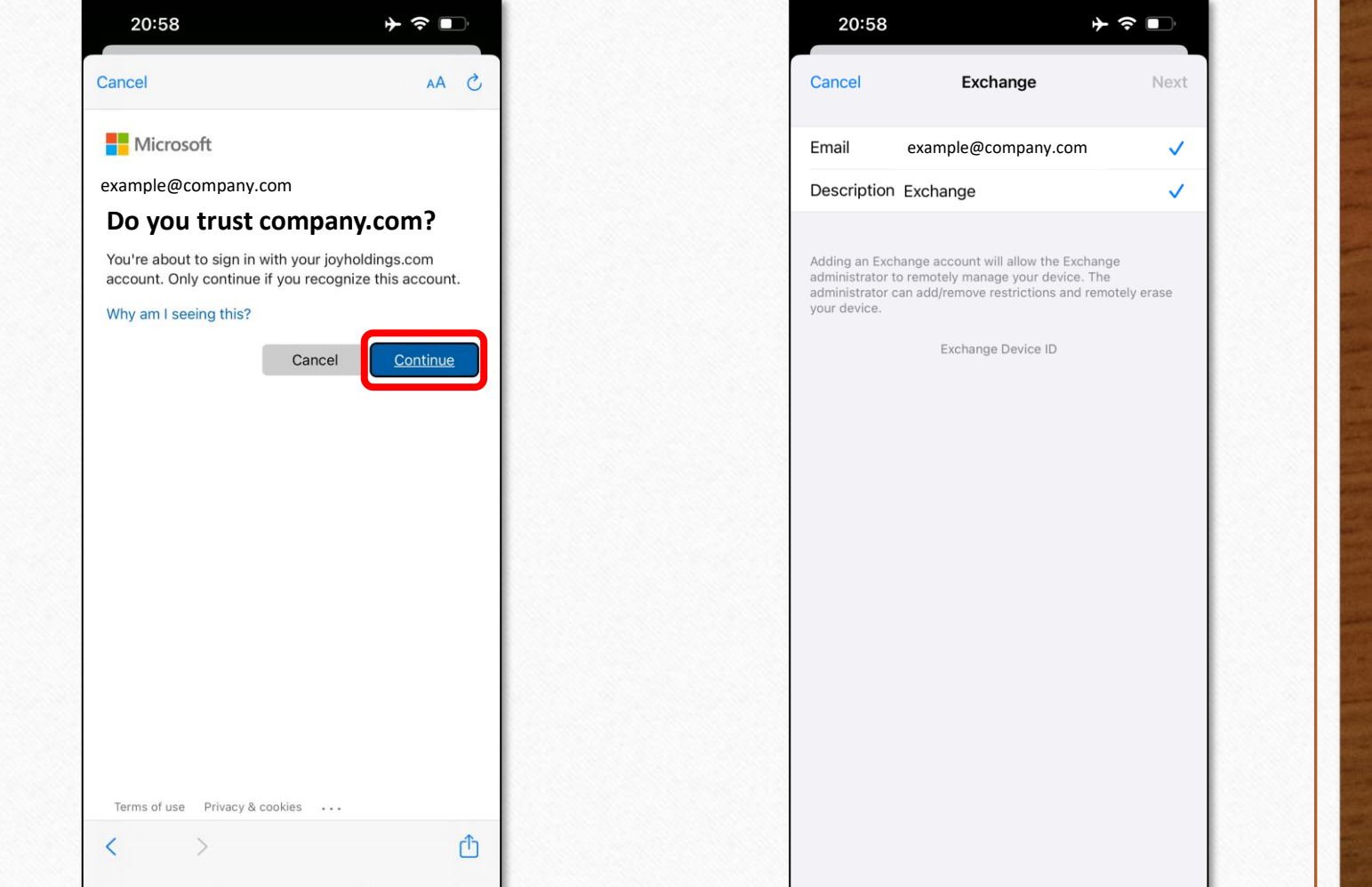

iPhone will

continue for you

#### Turn Off Reminder & Notes > Tap Save

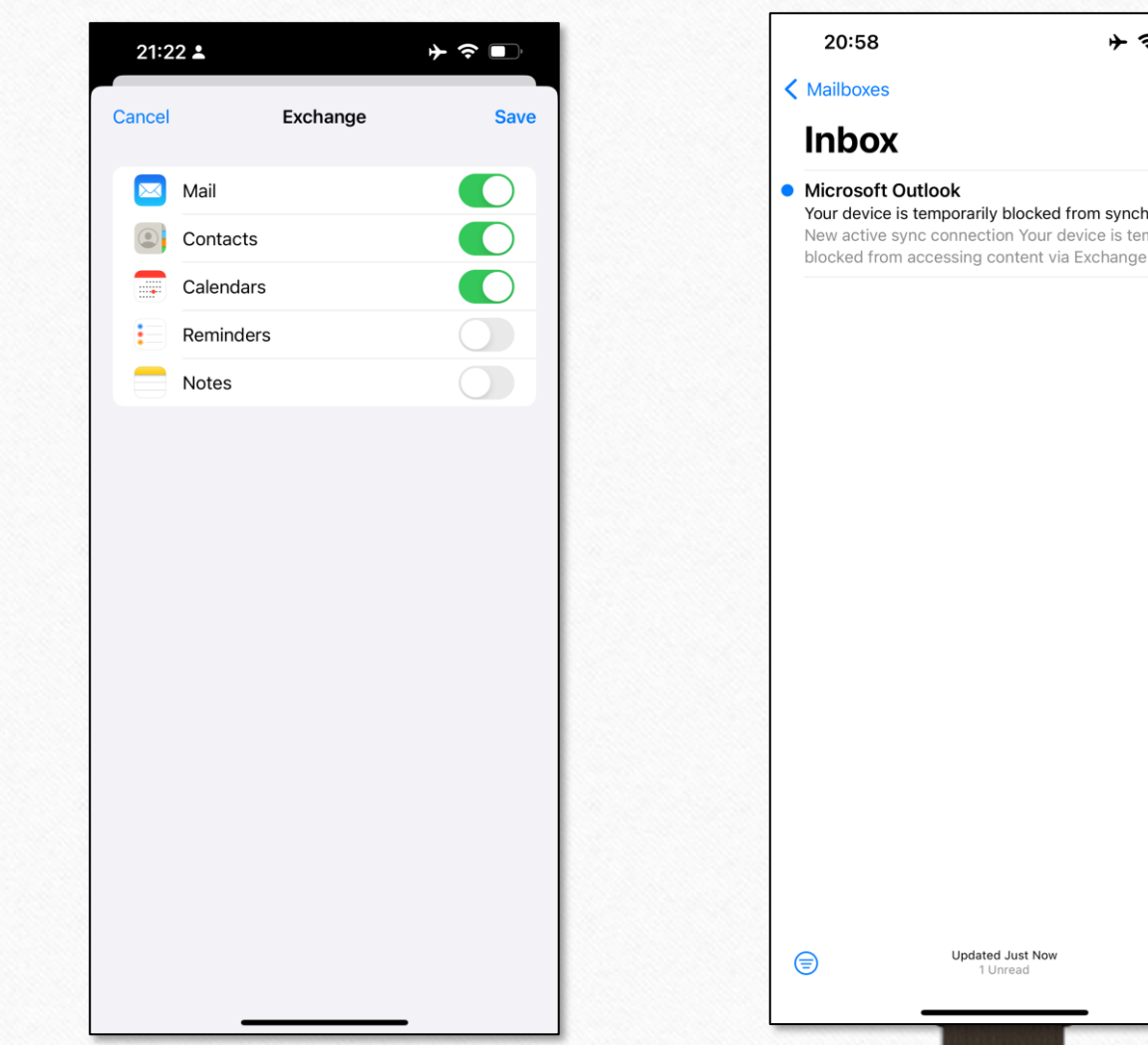

| Exchange                                                                                              | e Mailbox                                                                                           |              |  |
|----------------------------------------------------------------------------------------------------|----------------------------------------------------------------------------------------------------|--------------|--|
| 20:58                                                                                                 | )≁ ≎ ∎)                                                                                             |              |  |
| lailboxes                                                                                             | Edit                                                                                                | Open Mail    |  |
| nbox                                                                                                  |                                                                                                    |              |  |
| icrosoft Outlook<br>our device is temporarily<br>aw active sync connection<br>ocked from accessing co | 20:58 ><br>blocked from synchronizin<br>on Your device is temporarily<br>ontent via Exchange Active | and look for |  |
|                                                                                                    |                                                                                                    | the          |  |
|                                                                                                    |                                                                                                    | quarantine   |  |
|                                                                                                    |                                                                                                    | email.       |  |
|                                                                                                    |                                                                                                    |              |  |

Updated Just Now

1 Unread

Ø

\*If previously approved or same iPhone, no approval is required.

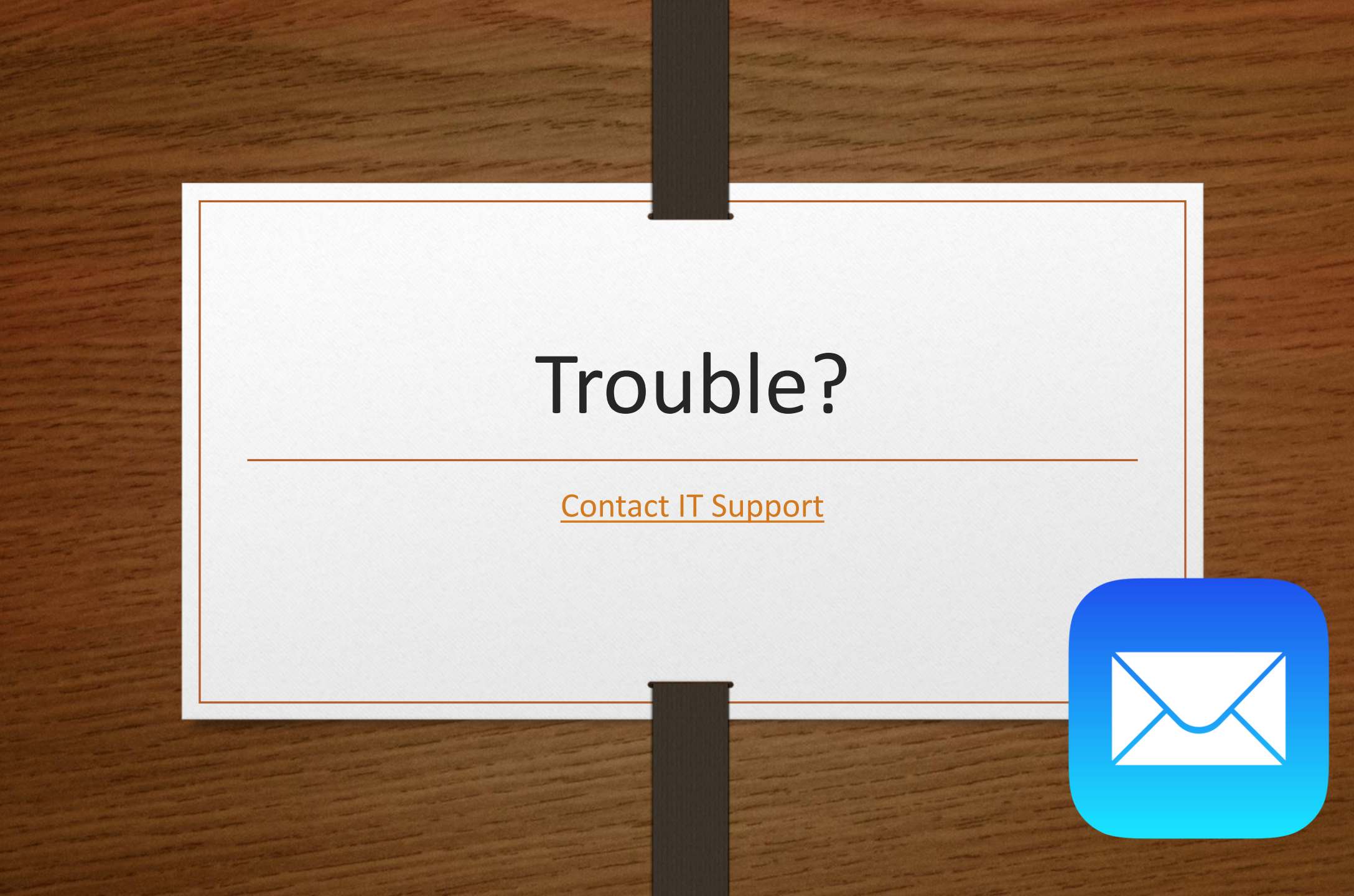